# Jamf Parent App – Schulische Tablets (iPads) für den Gebrauch zu Hause einschränken

Die Jamf Parent App ermöglicht Erziehungsberechtigten in der Zeit von 15.00 bis 07.00 Uhr, die schulischen iPads mit ihrem privaten Smartphone oder Tablet so einzustellen, dass:

- nur ausgewählte Apps wie z.B. Anton, Antolin oder LEON genutzt werden können.
- das Kind nur zu ausgewählten Zeiten das Gerät zu Hause nutzen kann.
- nur ausgewählte Webseiten zu Hause freigeschaltet sind.

Folgen Sie dieser Schritt-für-Schritt-Anleitung folgen oder springen Sie gleich zu den gesuchten Schritten:

- Jamf Parent App Installation und Kopplung mit schulischem Tablet
- Die App-Auswahl (für einen ausgewählten Zeitraum) beschränken
- Einstellungen des schulischen Tablets festlegen
- Webseiten freigeben (optional)
- Geräteregeln bearbeiten
- Geräteregel löschen

# Jamf Parent App - Installation und Kopplung mit schulischem Tablet

## App installieren

1. Mit dem privaten Endgerät die kostenlose Jamf Parent App aus dem Play- oder App-Store herunterladen und installieren.

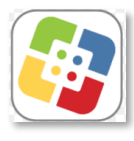

2. Auf dem schulischen iPad die App "Self Service" öffnen und auf das Symbol in der Ecke rechts oben tippen.

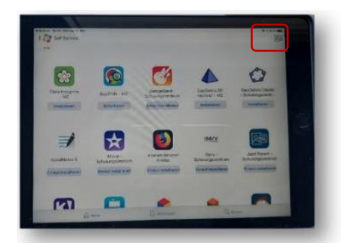

## 3. Es öffnet sich ein QR-Code.

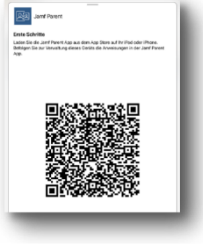

# Schulisches Tablet mit eigenem Gerät koppeln

4. Auf dem privaten Endgerät die Jamf Parent App öffnen und damit den QR-Code scannen. In der App wird das Gerät des Kindes angezeigt.

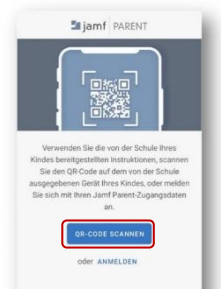

5. BESTÄTIGEN wählen, um das Gerät des Kindes hinzuzufügen (koppeln). Es werden Sie keine weiteren Zugangsdaten benötigt.

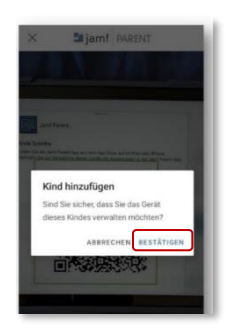

### Ergänzung: Kopplung von mehreren Geräten

peln befolgen.

a. Die Schritte unter Schulisches Tablet mit eigenem Gerät kop- b. Jeweils den QR-Code des Geräts scannen, das mit dem privaten Gerät gekoppelt werden soll. Die Geräte werden in der App untereinander aufgelistet.

**c.** Auf das Gerät tippen, das verwaltet werden soll, und die Einstellungen pro Gerät nacheinander festlegen.

| Geräteregeln: Freigab | en und Zeiten für die   | e ganze Woche festlegen und Webseiter | n freigebe |
|-----------------------|-------------------------|---------------------------------------|------------|
|                       |                         |                                       |            |
| Carity Informationan  | üher des Cerätur D      | Alder and Consistentiate              |            |
| Gerät: Informationen  | über das Gerät: z.B. /  | Akku und Speicherplatz                |            |
| Gerät: Informationen  | über das Gerät: z. B. / | Akku und Speicherplatz                |            |

#### Die App-Auswahl (für einen ausgewählten Zeitraum) beschränken

**1.** Unter "Erlaubte Apps" auf APP-SPERRE AKTIVIEREN tippen.

| Koff    | er3-iPad1                         |    |
|---------|-----------------------------------|----|
| Erlaubt | e Apps Geräteregeln Ge            | ät |
|         | App-Sperre aktivieren             |    |
|         | Gerätefunktionalität einschränken |    |
| Blocker | für die App-Kategorie             |    |
| R       | Social Media                      | •  |
| ଚ୍ଚ     | Games                             | •  |
|         | Entertainment                     | •  |
| Ŕ       | Shopping                          | •  |
| J       | Music                             | ۰  |
| -       |                                   |    |

2. Apps wählen, die auf dem schulischen Tablet nicht angezeigt werden sollen. Bestimmte App-Kategorien sind von vorneherein auf den schulischen Tablets gesperrt.

Die App-Menüleiste auf einen Blick

Hinweis: Die <u>ausgewählten</u> Apps werden gesperrt und nicht mehr auf dem Tablet angezeigt. Wenn mehr als eine App ausgewählt wird, werden die gesperrten Apps im Dashboard angezeigt.

| ×                                        | Apps                                                                                                    | FERTIG                                                                                              |
|------------------------------------------|----------------------------------------------------------------------------------------------------|----------------------------------------------------------------------------------------------------|
| Wähle<br>mach<br>Gerät<br>App a<br>Dashb | n Sie eine oder mehrere Ap<br>en wollen. Bei der Auswahl<br>in der gewählten App gespe<br>usgewählt wird, werden die<br>oard angezeigt. | ps aux, die Sie verfügbar<br>einer App wird das<br>ent. Wenn mehr als eine<br>gewählten Apps nur im |
| Dauer                                    | festlegen                                                                                                    |                                                                                                    |
| 30 M                                     | linuten                                                                                                    |                                                                                                    |
|                                          |                                                                                                    |                                                                                                    |
|                                          |                                                                                                    |                                                                                                    |
| 0                                        | Safari                                                                                                    |                                                                                                    |
| 0<br>0                                   | Safari<br>Maps                                                                                                    |                                                                                                    |
| 0<br>5                                   | Safari<br>Maps<br>Notes                                                                                                    |                                                                                                    |
|                                          | Safari<br>Maps<br>Notes<br>Camera                                                                                                    | ~                                                                                                   |

3. In das Eingabefeld unter DAUER FESTLEGEN tippen und Dauer der Einschränkung festlegen. Auf FERTIG tippen, um die Einstellung zu speichern.

**Hinweis:** Nach Ablauf der festgelegten Dauer werden die Apps wieder im Tablet angezeigt und können genutzt werden.

| ×                                            | Apps                                                                                                    | FERTIG                                                                                         |
|----------------------------------------------|----------------------------------------------------------------------------------------------------|------------------------------------------------------------------------------------------------|
| Wähle<br>mache<br>Gerät i<br>App av<br>Dashb | n Sie eine oder mehrere App<br>m wollen. Bei der Auswahl ei<br>in der gewählten App gespen<br>Isgewählt wird, werden die g<br>oard angezeigt. | s aus, die Sie verfügbar<br>ner App wird das<br>rt. Wenn mehr als eine<br>ewählten Apps nur im |
| Jawer                                        | festlegen                                                                                                    |                                                                                                |
| 30 M                                         | inuten                                                                                                    |                                                                                                |
| 0                                            | Safari                                                                                                    |                                                                                                |
| -                                            | Maps                                                                                                    |                                                                                                |
| -                                            | Notes                                                                                                    |                                                                                                |
| Ø                                            | Camera                                                                                                    | ~                                                                                              |
| \$                                           | Photos                                                                                                    | ~                                                                                              |
|                                              |                                                                                                    |                                                                                                |

#### Einstellungen des schulischen Tablets festlegen

**1.** Unter "Geräteregeln" auf GERÄTEREGELN ERSTELLEN tippen.

| Ge      | rät Ihres Kindes                       |
|---------|----------------------------------------|
| Erlaubt | te Apps Geräteregeln Gerät             |
|         | Geräteregeln erstellen                 |
| Dur     | chsetzung aktiver Geräteregeln beenden |
| ß       | Schlafenszeit                          |
| ß       | Webseite Internet-abc freigegeben      |
| ß       | Hausaufgabenzeit                       |
| -       |                                        |

2. TAG UND UHRZEIT wählen, um Einschränkungen individuell festzulegen oder SPONTAN wählen, um allgemeine Einschränkungen vorzunehmen.

| × c | Geräteregeltyp auswählen                                             |
|-----|----------------------------------------------------------------------|
| 0   | Tag und Uhrzeit<br>Apps aufgrund von Tag und Uhrzeit<br>einschränken |
| C   | Spontan<br>Nutzung von Apps durchgehend einschränken                 |

**3.** In der Liste "Eingeschränkte Apps" auf BENUTZERDEFINIERT und auf WEITER tippen.

| <i>←</i> | Eingeschränkte Apps | WEITER |
|----------|---------------------|--------|
| ñ        | Soziale Medien      |        |
| C        | Kommunikation       |        |
| ଚ୍ଚ      | Spiele              |        |
| D        | Unterhaltung        |        |
| Ä        | Einkaufen           |        |
| 1        | Musik               |        |
| B        | Benutzerdefiniert   | 4      |

 Apps f
ür die Freigabe w
ählen und auf WEITER tippen.

| $\leftarrow$ | Apps  | WEITER |
|--------------|-------|--------|
|              | Anton | ~      |
| -            | Maps  |        |
|              | Notes |        |

#### Webseiten freigeben (optional)

1. Unter "Websites" auf WEBSITE HINZUFÜGEN tippen.

| ← Web  | osites                                 | WEITER |
|--------|----------------------------------------|--------|
|        | Website hinzufügen                     |        |
| GD Int | ernet-abc<br>ps://www.internet-abc.de/ |        |

2. Namen bzw. Adresse der Webseite eingeben, die das Kind besuchen darf und auf WEITER tippen.

| $\leftarrow$ Websites                        | WEITER |
|----------------------------------------------|--------|
| Website hinzufügen                           |        |
| Internet-abc<br>https://www.internet-abc.de/ |        |

3. Jedes Mal auf WEBSITE HINZUFÜGEN tippen, wenn eine weitere Webseite freigegeben werden soll.

Hinweis: Für Kindersuchmaschinen funktioniert dies nicht, da sie auf weitere Webseiten weiterleiten.

4. Unter "Tag und Uhrzeit" Zeiten (Anfang und Ende) für ausgewählte Tage festlegen. Oder IMMER aktivieren, wenn die Auswahl zeitlich nicht eingeschränkt sein soll. Auf WEITER tippen.

| ← Tag und Uhrzeit Wann sollte dieser Auslöser aktiviert werd | WEITER |
|--------------------------------------------------------------|--------|
| Immer                                                        |        |
| Montag                                                       |        |
| Dienstag                                                     |        |
| Mittwoch                                                     |        |
| Donnerstag                                                   |        |
| Freitag                                                      |        |
| Samstag                                                      |        |
| Sonntag                                                      |        |
| Einen Anfangszeitpunkt auswählen                             |        |
| 16:00                                                        |        |
| Eine Endzeitpunkt auswählen                                  |        |
| 18:00                                                        |        |

5. Unter "Name der Geräteregel" in das Eingabefeld NAME einen Namen für die Regel eingeben, um die Übersicht bei mehreren Regeln zu behalten.

| ← Name der Geräteregel           | SPEICHERN |
|----------------------------------|-----------|
| Name                             |           |
|                                  |           |
| Ausgewählte Geräteregel          |           |
| Benutzerdefiniert                |           |
| Wann                             |           |
| Werktage Von 15:00 Uhr bis 18:00 |           |

6. In das Eingabefeld WANN die Dauer der Freigabe eingeben. Auf SPEICHERN tippen.

| Kame der Geräteregel Name        | SPEICHERN |
|----------------------------------|-----------|
|                                  |           |
| Ausgewählte Geräteregel          |           |
| Benutzerdefiniert                |           |
| Wann                             |           |
| Werktage Von 15:00 Uhr bis 18:00 |           |

Geräteregeln bearbeiten

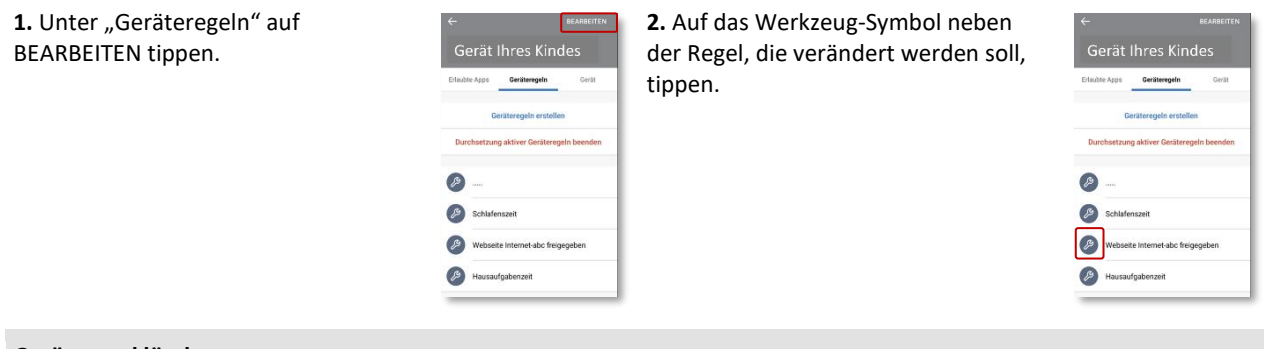

## Geräteregel löschen

1. Unter "Geräteregeln" die Regel nach links wischen, die gelöscht werden soll.

2. Auf ENTFERNEN tippen.

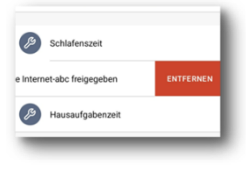